## How to remove malware from an Android device using Norton Mobile Security

- 1. Open Norton Mobile Security on the affected Android device.
- 2. A message stating "Your device is at risk" should appear, tap Fix Now:

Note: If no risk message is displayed run a malware scan by taping Scan Now.

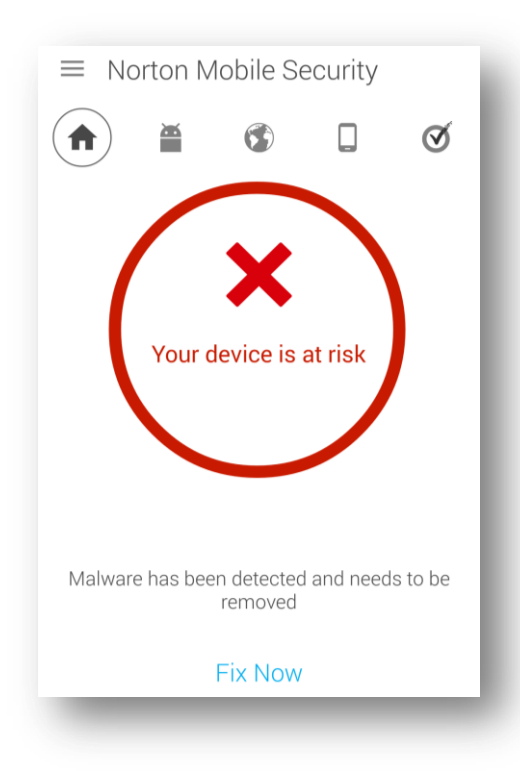

3. Tap **Delete** to remove the malware:

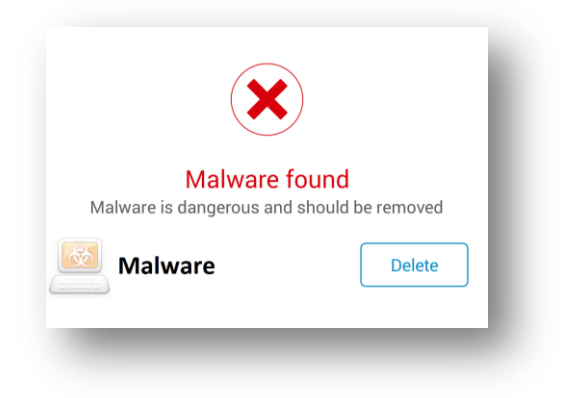

4. When prompted, select Uninstall:

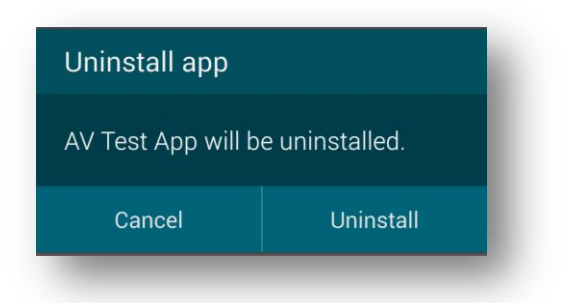

5. Finally, run a malware scan by tapping Scan Now:

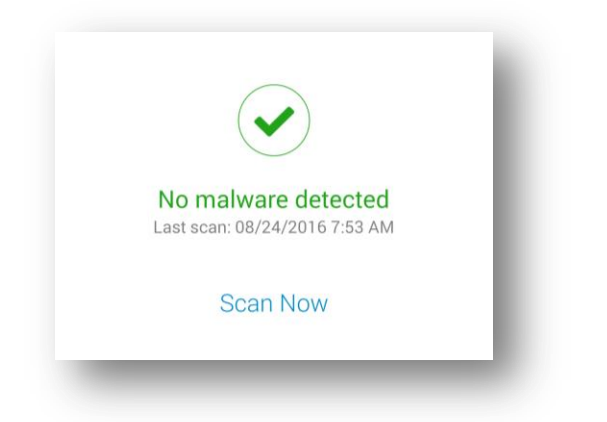

**Note:** To be advised about future apps before installing them, see How to enable Symantec App Advisor in Google Play <sup>™</sup>.